## Bank of America:

- 1. On Essential links page, Find Submit volunteer hours
- 2. Click ' I accept' on next page
- 3. Search ' Chinese Academy INC.' with location info, then select CHINESE ACADEMY INC.
- 4. Input Volunteer start date, volunteer end data and hours volunteered and all other information then click 'save and proceed' and submit.
- 5. Then you will see the message if you volunteer hours exceed 50. " Congratulations! you've recorded enough volunteer hours to earn a volunteer grant! Selection one of the organizations below to receive a \$500 grant in recognition of your volunteer service. Teammates may earn and direct up to two \$500 volunteer grants in a calendar year, for a total of \$1000."
- 6. Select CCA and donate. THANK YOU!